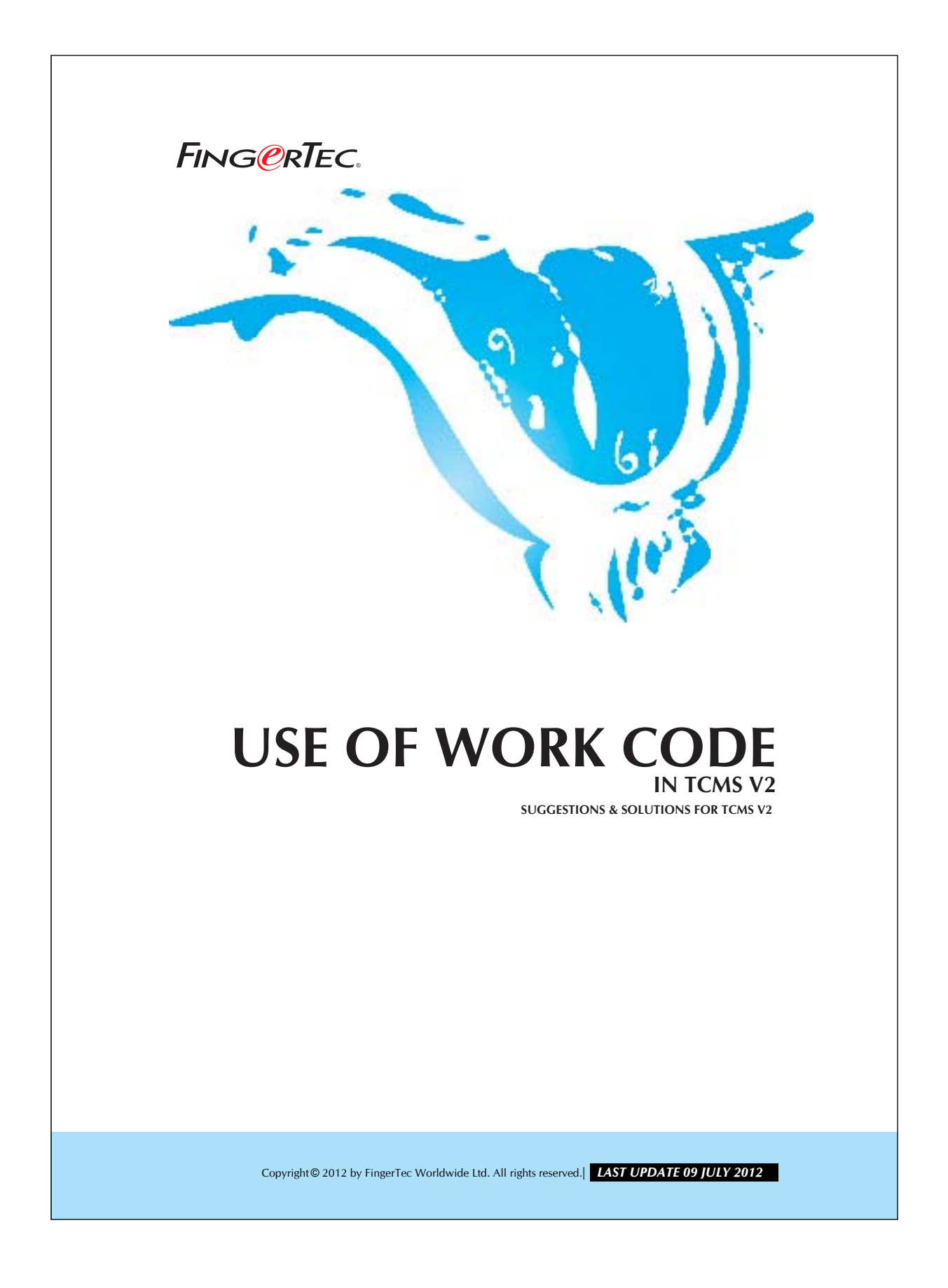

# FING @RTEC. USE OF WORK CODE IN TCMS V2

In TCMS v2, you can put in remark for a particular attendance of users. This is for reference for particular attendance. You may follow the steps as shown below to do the configuration.

#### Step 1

Open the Remark Definition.

| Date / Hour format<br>Day type<br>Leave type<br>Staff extended leave<br>Reschedule staff roster | ^                                                                                                    |
|-------------------------------------------------------------------------------------------------|----------------------------------------------------------------------------------------------------|
| Day type<br>Leave type<br>Staff extended leave<br>Reschedule staff roster                       |                                                                                                    |
| Leave type<br>Staff extended leave<br>Reschedule staff roster                                   |                                                                                                    |
| Staff extended leave<br>Reschedule staff roster                                                 |                                                                                                    |
| Reschedule staff roster                                                                         |                                                                                                    |
|                                                                                                 |                                                                                                    |
| Clocking schedule                                                                               |                                                                                                    |
| Group duty roster                                                                               |                                                                                                    |
| Company & contact person                                                                        |                                                                                                    |
| Change password                                                                                 |                                                                                                    |
| Preferred language                                                                              |                                                                                                    |
| Re-build database indexes                                                                       |                                                                                                    |
| Backup/Restore database files                                                                   |                                                                                                    |
| Department definition                                                                           |                                                                                                    |
| Section definition                                                                              |                                                                                                    |
| Remark definition                                                                               |                                                                                                    |
| What's new in this release ?                                                                    | -                                                                                                    |
| Configure                                                                                       |                                                                                                    |
| Use this setting to key in the pre-defined remark for attendance.                               |                                                                                                    |
| Apply Cancel                                                                                    |                                                                                                    |
| -                                                                                               | Congramy A contact person<br>Change password<br>Preferred language<br>Re-build database indexes<br>BackupRestore database files<br>Department definition<br>Remark adrificion<br>What's new in this release ?<br>Configure<br>Use this setting to key in the pre-defined remark for<br>attendance.<br>Δpply Cancel |

Step 2 Configuring in Remark.

| attendance.                                                    | 1                        | You may add in any remark for |
|----------------------------------------------------------------|--------------------------|-------------------------------|
| Remark                                                         | Code 🔺                   | reference and                 |
| Check in                                                       | 00                       | also add in code              |
| Check out                                                      | 01                       | to represent each             |
| OT in                                                          | 04                       | remark.                       |
| OT out                                                         | 05                       |                               |
| Going to meet client                                           | 18                       | Evample                       |
| Going to meet doctor                                           | 20                       | Example.                      |
|                                                                | -                        | Going to meet                 |
| To add a new record, press the down-arr<br>bottom of the list. | ow key when it is at the | client –18                    |
| To remove a record, just erase the desc                        | ription.                 | Going to meet                 |
|                                                                |                          | doctor – 20                   |
| Help                                                           | Close                    |                               |
| нер                                                            | Close                    |                               |
| Help                                                           | Close                    | doctor – 20                   |

# FING @RTEC. USE OF WORK CODE IN TCMS V2

## Step 3

Analyze the Terminal Audit List.

| Description                        | User ID                    | Na           | ne                 | Clocking         | Transaction             | NO Mode     | Event | Error Card |
|------------------------------------|----------------------------|--------------|--------------------|------------------|-------------------------|-------------|-------|------------|
| 2 Main Door                        | 1002                       | Nicole       |                    | 27/03/2012 18:03 | 00 Check in             | Check-In    |       |            |
| 2 Main Door                        | 1001                       | Mark         |                    | 27/03/2012 18:53 | 02 Check in             | Check-In    |       |            |
| 2 Main Door                        | 1003                       | Oevid        |                    | 26/03/2012 15:04 | 00:Check in             | Check-In    |       |            |
| 2 Main Door                        | 1001                       | Mark         |                    | 28/03/2012 15:04 | 00 Check in             | Check-In    |       |            |
| 2 Main Door                        | 1002                       | Nicole       |                    | 2003/2012 15:04  | 00 Check in             | Check-In    |       |            |
| 2 Main Door                        | 1002                       | Nicole       |                    | 28/03/2012 15:12 | 00:Check in             | Check-In    |       |            |
| 2 Main Door                        | 1002                       | Nicsie       |                    | 28032012 15 12   | 00 Check in             | Check-In    |       |            |
| 2 Main Door                        | 1002                       | Nicole       |                    | 25/03/2012 15:15 | 12 Going to meet client | Check-In    |       |            |
| 2 Main Door                        | 1001                       | 10.84        | _                  | 2803/2012 15:15  | 20:Going to meet doctor | Check-In    |       | -          |
| r your selection criteri<br>User D | ia for selective b<br>From | tansaction v | ewing-<br>To<br>// | Trai             | maction Event           | Tel<br>7 43 |       |            |
| 40                                 |                            |              |                    |                  | Cubie Cytvert           | Espert      | Burge | Çe         |
|                                    |                            |              |                    |                  | · · ·                   |             |       |            |

### Remark:

Please take note that you may need to match the following codes to a corresponding reason. These combination of codes and reasons will be permanent.

Code 00 – Check In

Code 01 – Check Out

Code 04 – OT In

Code 05 - OT Out

You may use other codes for any reasons but do not mix with the above.

Copyright© 2012 by FingerTec Worldwide Ltd. All rights reserved.| LAST UPDATE 09 JULY 2012